## 問題

V-nas 等で「このファイルは[○○]さんが使用中です。上書き保存はできません」と表示される事があり ます。この[○○さん]の名前を変更するには、どうすればいいのでしょうか。

## 対象製品

V-nasClair・V-nas シリーズ 全般 V-nas 専用 CAD シリーズ 全般

## 回答

インストールフォルダに入っているユーザー名設定のシステムファイルを編集する必要があります。

## 操作手順

Windows フォルダ直下にある「VnasUse.ini」ファイルを「メモ帳」などのテキストエイディタにて 開き、変更してください。

lock ファイルが作成されている場合には以下のような表示がでてきます。

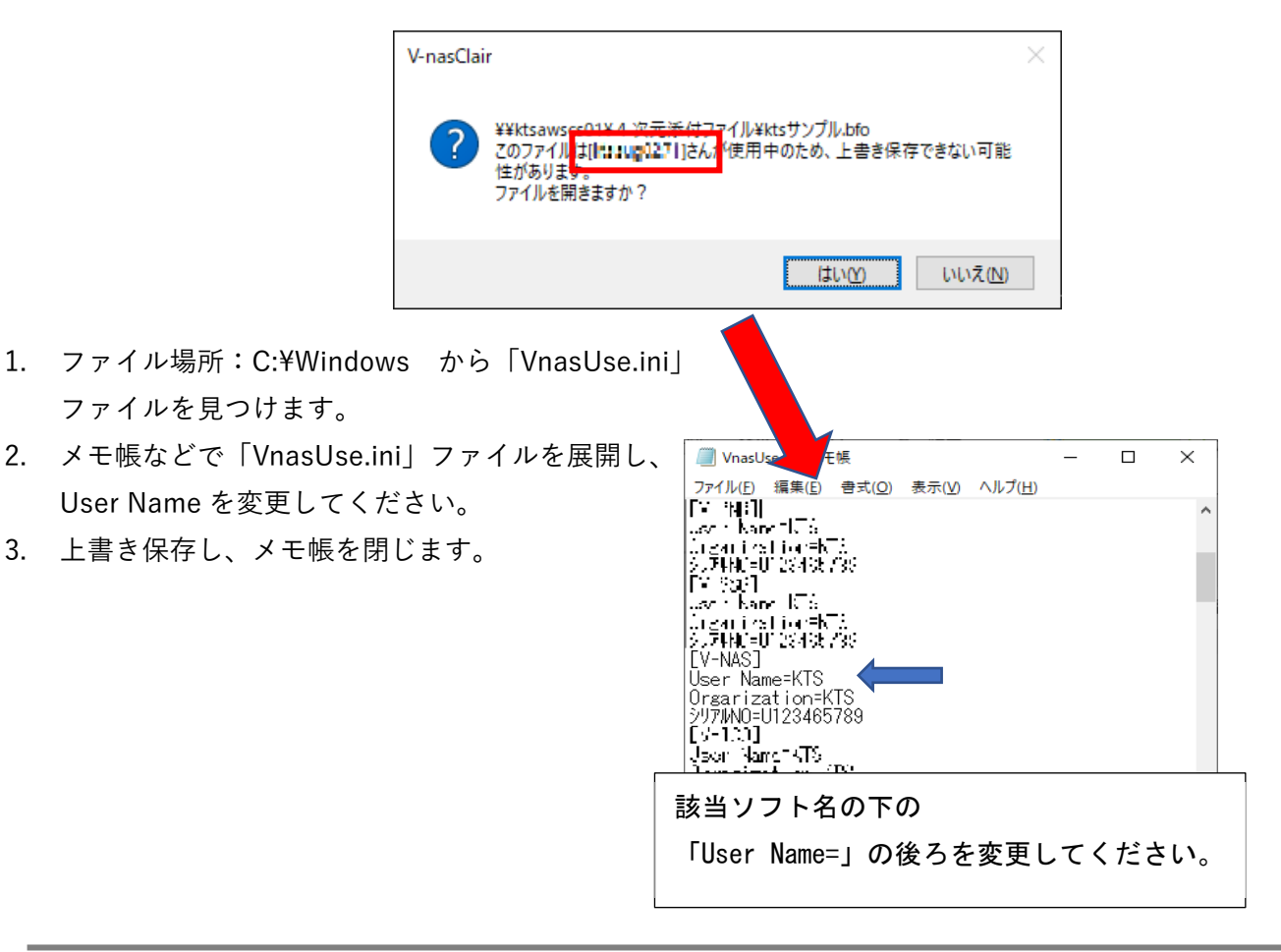

個人利用目的以外の利用、無断転載、複製を禁じます。 当社著作権について (<u>https://www.kts.co.jp/msg/cpyrighty.html</u>) Copyright (C) KAWADA TECHNOSYSYTEM CO.LTD. All Rights Reserved.

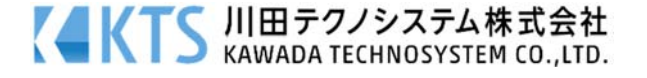